# 第1章 業者登録システム概要

| 第1章 | 業者登録システム概要                 | 1 |
|-----|----------------------------|---|
| 1.1 | 概要                         | 2 |
| 1.2 | 業務の流れ                      | 3 |
| 1.3 | 業者登録システムの起動と終了(ログイン/ログアウト) | 4 |

# 1.1 概要

# 1.1 概要

業者登録システムとは、大阪市入札参加資格の申請受付を、インターネットを介して電子的に行う システムです。定期申請、随時申請に加え、日々の各種変更届にも対応します。

審査事務には、入札参加資格審査申請者が大阪市の定める資格要件を満たしているか否かを審査する事務(定期資格審査、随時資格審査)があります。

有資格者情報のうち、商号、所在地、代表者名、電話番号等は「入札参加有資格者名簿」として公 開します。

# 1.2 業務の流れ

# 1.2 業務の流れ

業者登録システムの大まかな流れを説明します。

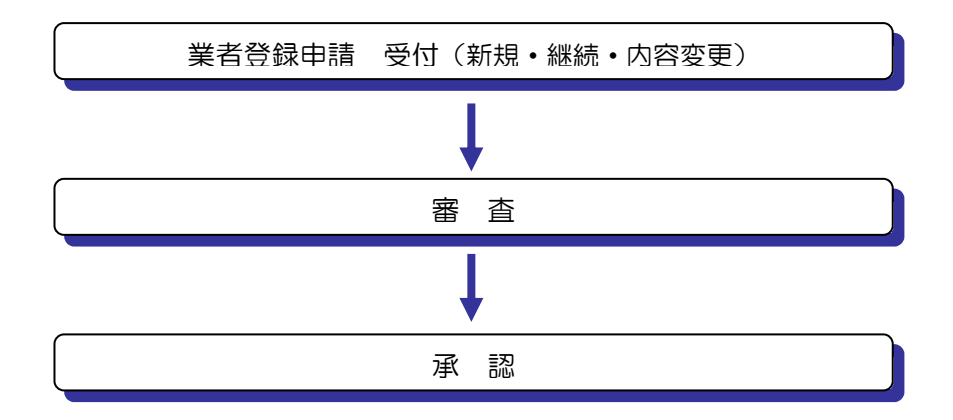

【業者登録申請書受付】

申請は、システム(Web)を利用したオンラインのみで受け付けています。

#### 【審查】

入札参加資格申請の審査が行われます。

### 【承認】

審査の結果、承認を行います。

## ※新規に登録申請を行う場合※

業者登録を希望する業者は、まず、業者登録申請画面ログインのための仮 | D・パスワードを申請 します。電子メールにて仮 | D・パスワードを受理後、登録申請画面へログインし、業者情報を入力 します。入力内容を印刷し、追記等を行って手書き申請書類を作成/郵送します。 1.3 業者登録システムの起動と終了(ログイン/ログアウト)

1.3 業者登録システムの起動と終了(ログイン/ログアウト)

大阪市電子調達システムのシステムメニューは、下記 URL にアクセスすることで表示できます。

URL: https://www.keiyaku.city.osaka.lg.jp/

| 大阪市     大阪市                                         | 市電子調達システム × 十                                                                                                    |                  |
|-----------------------------------------------------|----------------------------------------------------------------------------------------------------|------------------|
| $\leftarrow \rightarrow$ (                          | C https://www.keiyaku.city.osaka.lg.jp                                                                                                    |                  |
|                                                     |                                                                                                    |                  |
| 大阪市ホーム>大阪市電子調達システ                                   |                                                                                                    |                  |
|                                                     | 大阪市電子調達システム                                                                                                    | *                |
|                                                     | http://www.kejyaku.dity.osaka.lg.jp/                                                                                                    |                  |
| ●システムメニュー                                           | ●お知らせ                                                                                                    |                  |
|                                                     | 【入札・契約制度に関するお知らせ】                                                                                                    | ▶ バナー広告の内容について   |
| システム操作に困った時は 大阪市電子調達システム                            |                                                                                                    |                  |
| ヘルプデスク                                              |                                                                                                    |                  |
| 電話:00-0743-4003<br>お問題いないようおかけください                  | PERFECTIVE CONTRACTOR CONTRACTOR                                                                                                    |                  |
|                                                     | The Constant of the Constant of the Constant o | ハナー広告募集中         |
| 入札情報サービス                                            |                                                                                                    |                  |
| <ul> <li>○ 入札案件情報</li> <li>○ 入札結果情報</li> </ul>      |                                                                                                    | バナー広告募集中         |
| <ul> <li>○ 契約結果情報</li> <li>○ 有資格者名簿情報 など</li> </ul> | <b>李</b> 思·杨·朱文泽和杨·杨·博·兰·马·福德国教公会父亲出《李书图·十二》,《《《》                                                                                                    |                  |
| 雨天 みまとっこし                                           |                                                                                                    |                  |
|                                                     | 「システム利用に関するお知らせ】                                                                                                    | バナー広告募集中         |
| o ICカード登録<br>o 操作マニュアル など                           |                                                                                                    |                  |
|                                                     |                                                                                                    | バナー広告墓集中         |
| 業者登録システム                                            |                                                                                                    |                  |
| <ul> <li>入札参加資格申請</li> <li>ID:パスワード再発行申請</li> </ul> | 如此在此,最近的全国的包围的全国和达利的社会。此外发生,他们这些产生,但在新闻的的问题,这些对你                                                                                                    |                  |
| ○ 探作マニュアル なと                                        | 【入札案件の中止、公告内容の修正などに関するお知らせ】 ※重要な情報を掲載していますので、必ずご覧ください。                                                                                                    | バナー広告募集中         |
| 1 初めての古み                                            | 丁事語自 物品供給等 業務委託 測量・建設                                                                                                    |                  |
|                                                     |                                                                                                    |                  |
| ○ 電子八化ンステム 1年鉄版                                     |                                                                                                    | ▶ 大阪市広告事業ご客内     |
|                                                     | ▲ 「「加速 たaxコンフバンフ」 「「コミュニンフバン」と目的しておいてしていめられつフます。                                                                                                    | · XIXIIIAG**C*II |

「大阪市電子調達システム」で検索することでもアクセスできます。

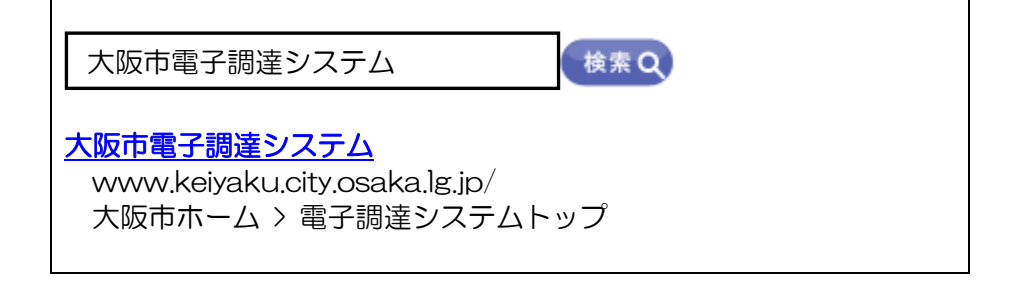

業者登録システムでは、入札参加資格審査の申請や申請内容の変更を行うことができます。

(1)大阪市電子調達システムのシステムメニューより、『業者登録システム』ボタンをクリックします。

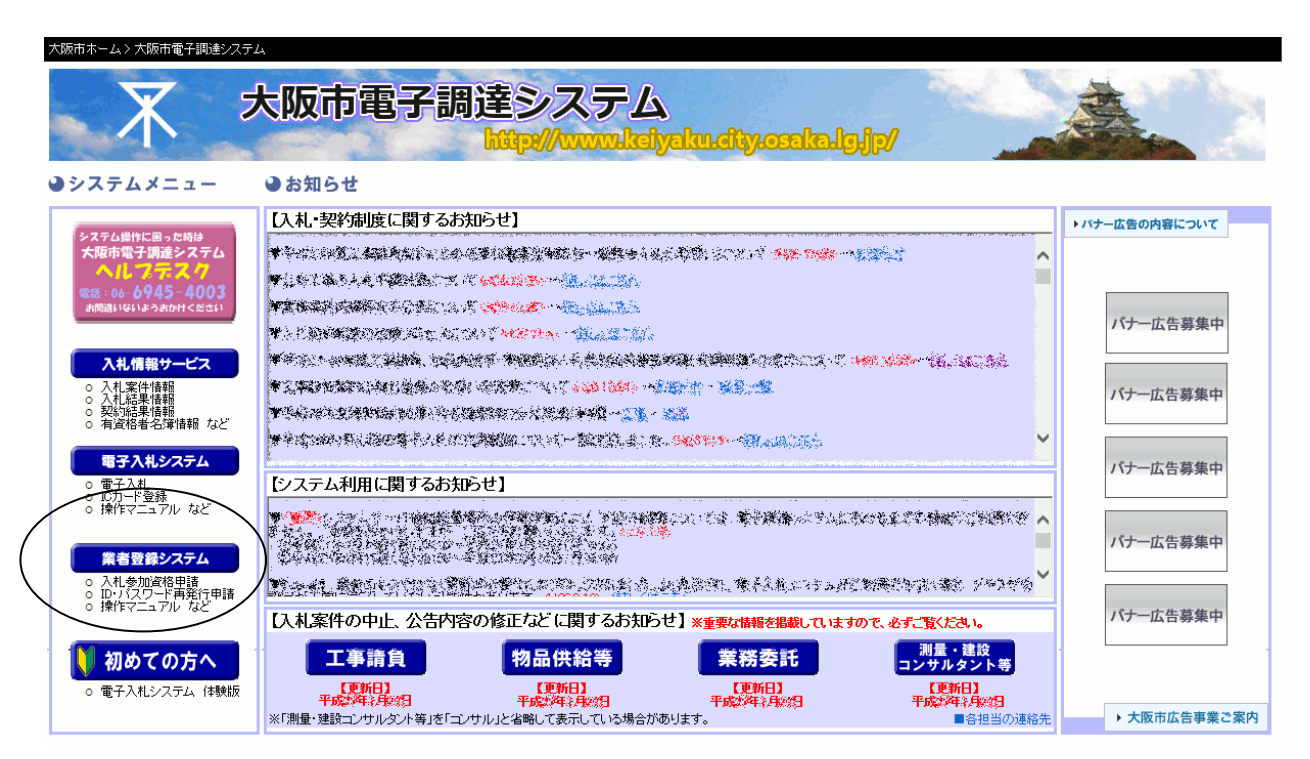

(2)「業者登録システムをご利用になる前に」が表示されます。『業者登録システム』ボタンをクリックします。

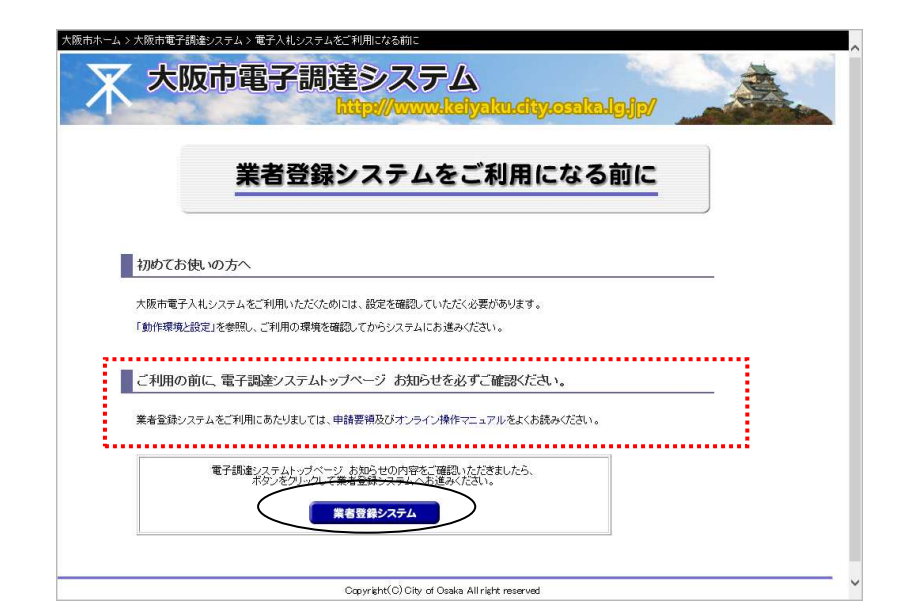

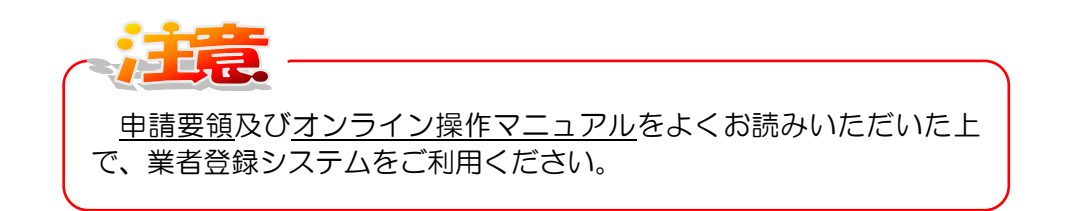

(3)業者登録システム ログイン画面が表示されます。[申請者 ID] [パスワード]を入力し、『ログイン』 ボタンをクリックします。

| 大阪市ホーム > 大阪市電子調達システム > 業者登録ログイン |                                                         |          |
|---------------------------------|---------------------------------------------------------|----------|
| 大阪市電子網達システム                     | 操作に関する際、合わせはこちら。ヘルプデスク:06 <b>-6</b> 9                   | 945-4003 |
| 業者登録システム ログイン                   |                                                         | Gtws1100 |
| 申請者初<br>/ パスワード                 | 1072<br>※申請者iDのない方はこちら<br>仮D・パスワード申請<br>申請者iD・パスワードを忘れた | 五        |

(4)入札参加申請メニューが表示されます。申請者 I D・パスワード情報や業務日付を見て、できる申請についての案内メッセージが表示されます。

| 大阪市ホーム > 大阪市電子調達システム > 業者登券システムトップ<br>大阪市電子調達システム<br>操作に関する問い合わせはこちら。ヘルプデスク:06- <b>6945-4003</b>                                                       |                                                                                                    |  |  |  |  |  |  |
|----------------------------------------------------------------------------------------------------|----------------------------------------------------------------------------------------------------|--|--|--|--|--|--|
| 入札参加申請メニュー                                                                                                    | Gtmn5000                                                                                                    |  |  |  |  |  |  |
| ただいま、 3年度工事請負定期申請の受付期間中です<br>ただいま、 年度工事請負随時申請3月承認の受付期間中です<br>※随時申請いただく方で 以降も継続して資格取得を希望される場合は、<br>定期申請を行っていただく必要があります。<br>詳しくは、 手度入札参加資格審査申請要領をご覧ください。 | <ul> <li>●書類作成者情報</li> <li>商号又(は名称:(株)新規カンパニー</li> <li>申請者iD:</li> <li>所属:部署名:代表3課</li> <li>氏名:</li> <li>所属:治朗</li> <li>メールアドレス:</li> <li>TEL:</li> <li>00-0000-0000</li> </ul> |  |  |  |  |  |  |
| <ul> <li>定期受け         <ul> <li>工事請負の申請 ができます</li> </ul> </li> <li>①随時受付         <ul> <li>・工事請負の申請 ができます</li> </ul> </li> </ul>                         |                                                                                                    |  |  |  |  |  |  |

(5) 画面の指示に従って、登録申請を行います。